## **Application Note**

## Connecting multiple Digitizers to a single host via Wifi and USB

## Setup:

Position all sensors as needed prior to connecting so that nothing has to move when they system is "Ready" This can result in spurious triggers. Make sure the Wi-Fi Nugget or Touch Pro system is powered on with all hardware attached.

1.)Connect a digitizer and sensor to the PC using the supplied USB cable and launch Accu-Gold2 using the desktop shortcut.

| Accu-Gold 2                                    | Start 2.)Select "Connect via USB" and allow the hardware to initialize. |
|------------------------------------------------|-------------------------------------------------------------------------|
| Accu-Oolu 2                                    | 84 measurements left until activation is mandatory.<br>Unlock now       |
|                                                | Connect via Wi-Fi                                                       |
|                                                | Connect via USB                                                         |
|                                                | Open Session                                                            |
| Radcal <sup>®</sup>                            |                                                                         |
| Diagnosti: X-Ray Measurement<br>www.radcal.com | Continue 🗲                                                              |

3.)When "Ready" you connect to the Nugget or Touch Wi-Fi using the windows connections manager.

4.)You will now have 2 Accu-Gold application windows on screen. Resize/position as needed.

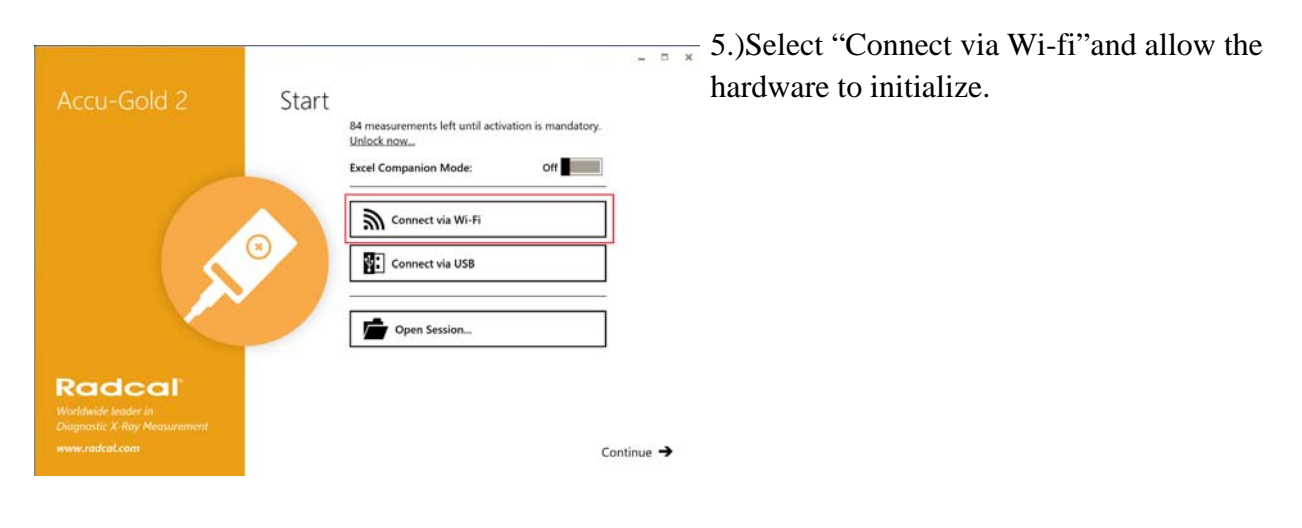

| ≡ ACCU-GOLD 2 | New         | - 10       | n x     | ≡ ACCU-GO | LD 2         | New       |              | 1 = = ×   |
|---------------|-------------|------------|---------|-----------|--------------|-----------|--------------|-----------|
| Measure Wave  | List Ser    | nsors      |         | Measure   | Wave         | List      | Sensors      |           |
| Measur        | rement      |            | €       | Ν         | Neası        | ureme     | nt           | €         |
| Ave. kV AGMS  | Duration    |            | Comment |           | Ave. KV AGMS | Duration  |              | Comment   |
| Dose AGMS     | Rate AGMS   |            |         |           | Dose AGMS    | Rate AGN  | 15           |           |
| HVL AGMS      | Pulse Count |            |         |           | HVL AGMS     | Pulse Cou | nt           |           |
|               |             |            |         |           |              |           |              |           |
| 🔊 USB         |             |            |         | 🔊 Wif     | ï            |           | (            |           |
| 📳 📘 Ready     | Di          | agnostic 🔹 | ₽       | ا ا "     | Ready        | GE Defin  | ium - Diagno | əstic 🔹 🔅 |

Both systems should now be in the "Ready" state awaiting a signal.

## Measuring and sending to excel:

1.) With the hardware in the "Ready" state activate companion mode on all running Accu-Gold 2 application windows. MS Excel will automatically open and resize-the window.

| 8                | 5 ¢ •      | an ann ann a     | ene sea | terreter a successive | Book1 - E | ixcel  |           |                 |       | · · ·   | - ×     | ACCU-GOLD 2 New ■ - □ ×                               |
|------------------|------------|------------------|---------|-----------------------|-----------|--------|-----------|-----------------|-------|---------|---------|-------------------------------------------------------|
| File             | Home Inse  | t Page Lay       | out For | mulas Da              | ta Review | v View | Q Tell me | e what you want | to do | Sign in | A Share | Back to Desktop Mode                                  |
| A1               | * 1 X      | $\checkmark f_X$ |         |                       |           |        |           |                 |       |         | ~       | Direct Link to Excel (2)                              |
| 1<br>2<br>3<br>4 | 8          | с                | D       | E                     | F         | G      | н         | t               | J     | к       | L       | Get Cell: A1   Sheet1   Book1                         |
| 5 6 7            |            |                  |         |                       |           |        |           |                 |       |         |         |                                                       |
| 8<br>9           |            |                  |         |                       |           |        |           |                 |       |         |         | Start Time Duration Ave. kV Dose Rate AGMS AGMS AGMS  |
| 11<br>12         |            |                  |         |                       |           |        |           |                 |       |         |         |                                                       |
| 14<br>15         |            |                  |         |                       |           |        |           |                 |       |         |         | Edit your current column setup via the Column Editor: |
| 16<br>17<br>18   |            |                  |         |                       |           |        |           |                 |       |         |         | Edit Columns                                          |
| 19<br>20<br>21   |            |                  |         |                       |           |        |           |                 |       |         |         |                                                       |
| 22<br>23<br>24   |            |                  |         |                       |           |        |           |                 |       |         |         | GII) Send Selected     GII) Send All                  |
| 25<br>26         |            |                  |         |                       |           |        |           |                 |       |         |         | Diagnostic •                                          |
| E F              | Sheet1 (+) |                  |         |                       |           |        | E 4       | 1111 121 1      |       |         | + 100%  | Ready                                                 |

2.)Select the first column and row on the excel sheet that you would like to send data to.

3.) On Accu-Gold 2 under the Direct Link to Excel options click "Get Cell". The name of the sheet, workbook, and cell will automatically show in the same field. Check the "Auto-Send" Box.

| 8     | 5 C   | - E      |         |         |            | Book1 - Exc | cel :   |          |            |           |         | •      | ×  | ≡ ACCU-GOLD 2 New 💷 = 🕫 ×                                   |
|-------|-------|----------|---------|---------|------------|-------------|---------|----------|------------|-----------|---------|--------|----|-------------------------------------------------------------|
| File  | Hom   | e Insert | Page La | yout Fo | rmulas Dat | ta Review   | View    | ₽ Tell m | what you w | ant to do | Sign in | A Sha  | re | Back to Desktop Mode                                        |
| A10   | •     | 1 ×      | √ fx    |         |            |             | 7-22 II |          |            |           |         |        | ~  | Direct Link to Excel ③                                      |
| 1     | A     | В        | С       | D       | E          | F           | G       | н        | 1          |           | к       | L      | 1  | Get Cell: A10   Sheet1   Book1                              |
| 2 3   |       |          |         |         |            |             |         |          |            |           |         |        |    | Accu-Gold Format 🔹 🗹 Auto Send                              |
| 5 6 7 |       |          |         |         |            |             |         |          |            |           |         |        |    |                                                             |
| 8     | _     | 1        |         |         |            |             |         |          |            |           |         |        |    | Start Time Duration Ave. kV Dose Rate AGMS AGMS AGMS AGMS A |
| 1     |       | ]        |         |         |            |             |         |          |            |           |         |        | 11 |                                                             |
| 12    |       |          |         |         |            |             |         |          |            |           |         |        |    |                                                             |
| 14    |       |          |         |         |            |             |         |          |            |           |         |        | 11 | Edit your current column setup via the Column Editor:       |
| 15    |       |          |         |         |            |             |         |          |            |           |         |        |    | Edit Columps                                                |
| 17    |       |          |         |         |            |             |         |          |            |           |         |        |    | - LORE CONDITION                                            |
| 18    |       |          |         |         |            |             |         |          |            |           |         |        | Н  |                                                             |
| 19    |       |          |         |         |            |             |         |          |            |           |         |        |    |                                                             |
| 21    |       |          |         |         |            |             |         |          |            |           |         |        | 11 |                                                             |
| 22    |       |          |         |         |            |             |         |          |            |           |         |        | н  |                                                             |
| 23    |       |          |         |         |            |             |         |          |            |           |         |        |    | Send Selected Send All                                      |
| 24    |       |          |         |         |            |             |         |          |            |           |         |        | 4  | Contraction Contraction                                     |
| 26    |       |          |         |         |            |             |         |          |            |           |         |        |    | GE Definium - Diagnostic 🔹 🔅                                |
|       | Sheet | 1 (+)    |         |         |            |             |         | 4        |            |           |         |        | 1  | II. OLE A                                                   |
| Ready |       |          |         |         |            |             |         |          | III (14)   | 巴         | -       | + 1009 |    | Ready                                                       |

4.) You can now go back to the excel sheet and select the first row and column that you would like to send data to from the second set of hardware.

5.) On Accu-Gold 2 under the Direct Link to Excel options click "Get Cell". The name of the sheet, workbook, and cell will automatically show in the same field. Check the "Auto-Send" Box.

You can now irradiate and see the data automatically populate the excel sheet from multiple hardware sets simultaneously.

| File 5                           | ्र ।<br>Home Insert      | Page Lay         | out Fr | ormulas | Book<br>Data R | c1 - Excel<br>eview View | Q Tell m | e what you w | ant to do | (ii) –<br>Sign in | ⊏ ×<br>A_Share | ACCU-GOLD 2 New * □ → ×     ACCU-GOLD 2 New * □ → ×                                                       |
|----------------------------------|--------------------------|------------------|--------|---------|----------------|--------------------------|----------|--------------|-----------|-------------------|----------------|----------------------------------------------------------------------------------------------------|
| A9<br>1 1<br>2<br>3<br>4         | • H ×<br>0<br>2018-06-21 | √ fx<br>12:39:04 | 1<br>C | D       | E              | F                        | G        | н            | -1        | J                 | к              | Direct Link to Excel ③ Get Cell: A3   Sheet1   Book1 Accu-Gold Format  Accu-Gold Format  Accu-Gold Format |
| 5 6 7                            |                          |                  |        |         |                |                          |          |              |           |                   |                |                                                                                                    |
| 8 9 1                            | 2018-06-21               | 12:39:07         | 1      |         |                |                          |          |              |           |                   |                | Start Time Duration Ave. kV<br>AGMS                                                                       |
| 10                               |                          |                  |        |         |                |                          |          |              |           |                   |                | 1 6/21/2018 12:39:04 PM 3.778 s                                                                           |
| 12                               |                          |                  |        |         |                |                          |          |              |           |                   |                | 2 6/21/2018 12:39:11 PM 0.001229 s                                                                        |
| 14<br>15<br>16<br>17<br>18<br>19 |                          |                  |        |         |                |                          |          |              |           |                   |                | Edit your current column setup via the Column Editor:<br>Edit Columns                                     |
| 20<br>21<br>22<br>23<br>24       |                          |                  |        |         |                |                          |          |              |           |                   |                | Send Selected     Send All                                                                                |
| 26                               |                          |                  |        |         |                |                          |          |              |           |                   |                | Diagnostic •                                                                                              |
| Ready                            | Sheet1 (+)               |                  |        |         |                |                          | 1        |              |           |                   | + 100%         | Ready                                                                                                    |

Repeat the process to add more hardware (5 Digitizers max: 4USB / 1Wifi) Performance may vary based on the PC's computing power. Use of Core I5/equivalent or better with 8GB Ram and Sata SSD is recommended.